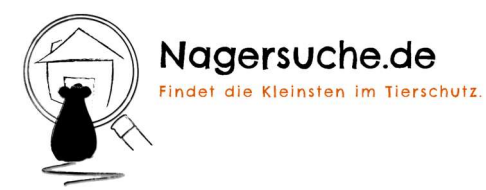

# ANLEITUNG (LÖSCH-Code) – Gehege geleert / Tiere vermittelt

# 1. SCANNEN

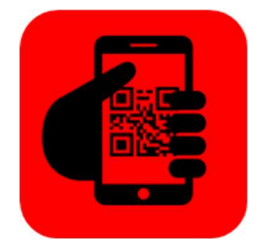

## mittels Büroaushang oder Gehegekarte

#### Benötigt:

- 1. Smartphone mit Kamera und Internet
- 2. Kamera-App oder beliebige QR-Scan App

### 2. GEHEGE AUSWÄHLEN

| Leermeldung         |        |             |          |                                             |                     |     |           |
|---------------------|--------|-------------|----------|---------------------------------------------|---------------------|-----|-----------|
| Tierheim Darmstadt  |        |             |          |                                             |                     |     |           |
| No                  |        | las Cabasa  |          |                                             |                     |     |           |
| NU                  | mmer o | ies Geneges | s wahlen |                                             |                     |     |           |
|                     |        |             |          |                                             |                     |     | 2         |
|                     |        |             |          | Löschen                                     |                     |     |           |
|                     |        |             |          | 1                                           |                     |     |           |
|                     |        |             |          | Gesamten Bestand anzeigen/ändern            |                     |     |           |
|                     |        |             |          |                                             |                     |     |           |
|                     |        |             |          |                                             |                     |     |           |
|                     |        |             |          |                                             |                     |     |           |
|                     |        |             |          |                                             |                     |     |           |
|                     |        |             |          |                                             |                     |     |           |
| 3. BESTAND ANZEIGEN |        |             |          |                                             |                     |     |           |
|                     |        |             |          |                                             |                     |     |           |
|                     |        |             |          |                                             |                     |     |           |
|                     |        |             |          |                                             |                     |     |           |
|                     |        |             |          |                                             |                     |     |           |
|                     |        |             |          |                                             |                     |     |           |
|                     |        |             |          | Abmelden                                    |                     |     |           |
|                     |        |             |          |                                             |                     |     |           |
|                     | axcet  |             |          |                                             |                     | Der | cken      |
| Ge                  | ehege  | Art         | Anzahl   | Details                                     | Letzte Änderung     | bra | 14 Pro-11 |
| 4                   |        | Kaninchen   | 1        | männlich (kastriert)/gemischt, Geb. 09/2019 | 2020-03-01 16:48:33 | 1   |           |
| 5                   |        | Kaninchen   | 2        | männlich (kastriert)/gemischt               | 2020-01-06 10:40:06 | 1   | ŧ         |
|                     |        |             |          |                                             |                     |     |           |

#### mittels Büroaushang

- 1. Gehege auswählen
- 2. "Löschen" klicken
- 3. Das Gehege wird uns als "leer" gemeldet

### mittels Gehegekarte

- 1. Beliebige Angaben zu Tierart und Geschlecht
- 2. Anzahl = 0
- 3. Gehege auswählen
- 4. "Löschen" klicken
- 5. Das Gehege wird uns als "leer" gemeldet

#### mittels Büroaushang

- 1. Löschcode scannen
- 2. Klick auf "<u>Gesamten Bestand</u> anzeigen/ändern"
- 3. Hier werden alle aktuell gescannten Gehege angezeigt
- Die Anzahl der Tiere kann geändert oder das gesamte Gehege "geleert" werden.
- 5. Zusätzlich kann die Liste am PC ausgedruckt oder als Datei gespeichert werden.

Auch das ist nun erledigt. Den Rest übernimmt unser System, siehe KURZANLEITUNG (E-Mails).